# FAQ dla Eee Pad TF201

| Zarządzanie plikami2                       |       |                                                                                                    |    |
|--------------------------------------------|-------|----------------------------------------------------------------------------------------------------|----|
|                                            | •     | Jak uzyskać dostęp do danych zapisanych na karcie pamięci microSD,<br>SD i w urządzeniu USB?                            | 2  |
|                                            | •     | Jak przenieść wybrany plik do innego foldera?                                                                           | 2  |
|                                            | •     | Jak skopiować i wkleić wybrany plik do podłączonego, zewnętrznego urządzenia pamięci masowej?                           | 2  |
| Zatrzymywanie lub odinstalowanie aplikacji |       |                                                                                                    | .2 |
|                                            |       | Jak zatrzymać działającą aplikację?                                                                                     | 2  |
|                                            | •     | Co należy zrobić, gdy pobrana aplikacja nie jest już potrzebna?                                                         | 2  |
|                                            | •     | Gdzie można sprawdzić stan lub szczegółowe informacje o aplikacji?                                                      | 2  |
| Brak odpowiedzi systemu                    |       |                                                                                                    |    |
|                                            | •     | Co należy zrobić, gdy tablet Eee Pad nie odpowiada?                                                                     | 3  |
|                                            |       | Ekran mojego Eee Pad jest wyłączony i nie można go przywrócić                                                           | 3  |
| 7ewnet                                     | rzne  | urzadzenie namieci masowej                                                                                              | 3  |
| Zewnęt                                     |       | Włożyłem do tabletu Fee Pad karte microSD, ale nie jest ona widoczna                                                    | 3  |
|                                            |       | Podłaczyłem do tabletu Ece Pad naped USB, ale nie jest ona widoczny.                                                    |    |
| Przechwytywanie ekranów                    |       |                                                                                                    | .3 |
|                                            |       | Czy w moim tablecie Eee Pad moge przechwytywać ekrany?                                                                  | 3  |
| Bateria                                    |       |                                                                                                    | .4 |
|                                            | •     | Jak wydłużyć żywotność baterii tabletu Eee Pad?                                                                         | 4  |
|                                            | •     | Co należy zrobić po całkowitym rozładowaniu baterii?                                                                    | 4  |
|                                            | •     | Dlaczego mój tablet Eee Pad nie ładuje się całkowicie przez mobilną stację dokującą?                                    | 4  |
|                                            |       | Dlaczego mój Eee Pad dłużej się ładuje?                                                                                 | 4  |
| Przeglą                                    | darka | a                                                                                                    | .4 |
|                                            | •     | Jak dostosować widok mojej przeglądarki?                                                                                | 4  |
| MyNet                                      | ••••• |                                                                                                    | .4 |
|                                            | •     | Jak używać MyNet?                                                                                                    | 4  |
| Aktuali                                    | zacja | systemu                                                                                                    | .5 |
|                                            | •     | Jak zaktualizować mój system?                                                                                           | 5  |
| Domyśl                                     | ne us | tawienia fabryczne                                                                                                    | .5 |
|                                            | •     | Jak zresetować tablet Eee Pad do domyślnych ustawień fabrycznych?                                                       | 5  |
| Załączniki e-mail5                         |       |                                                                                                    | .5 |
|                                            | •     | Czy można otworzyć i zapisać załączniki e-mail w moim tablecie<br>Eee Pad?                                              | 5  |
| Odbiór sygnału5                            |       |                                                                                                    |    |
|                                            | •     | Czy funkcja GPS mojego tabletu Eee Pad będzie działała gorzej z<br>powodu folii izolacji cieplnej na szybach samochodu? | 5  |

# Zarządzanie plikami

 Jak uzyskać dostęp do danych zapisanych na karcie pamięci microSD, SD i w urządzeniu USB? Stuknij kartę SD lub ikonę USB w dolnym, prawym rogu. Stuknij ikonę foldera, po czym wyświetlone zostaną wszystkie dane w wybranym urządzeniu pamięci masowej. Sprawdź szczegóły w podręczniku użytkownika.
Jak przenieść wybrany plik do innego foldera? Zaznacz warmaczany plik i studnij Cony (Konjuj) lub Cut (Wytnij). Przejdź

Zaznacz wymagany plik i stuknij **Copy (Kopiuj)** lub **Cut (Wytnij)**. Przejdź do wymaganego foldera docelowego i stuknij ikonę **Paste (Wklej)** w górnym, prawym rogu w celu przeniesienia pliku. Aby skopiować jednocześnie więcej niż jeden plik, zaznacz wymagane pliki lub stuknij **Select All (Zaznacz wszystkie)**, a następnie stuknij **Copy (Kopiuj)** albo **Cut (Wytnij)**. Przejdź do wymaganego foldera docelowego i stuknij ikonę **Paste (Wklej)** w górnym, prawym rogu w celu przeniesienia plików.

 Jak skopiować i wkleić wybrany plik do podłączonego, zewnętrznego urządzenia pamięci masowej?
Wykonaj poprzednie instrukcje i zlokalizuj wymagany folder docelowy w zewnętrznym urządzeniu pamięci masowej.

### Zatrzymywanie lub odinstalowanie aplikacji

- Jak zatrzymać działającą aplikację? Aby zatrzymać działającą aplikację, stuknij menu Apps (Aplikacje) > Settings (Ustawienia) > Applications (Aplikacje) > Running services (Działające usługi). Wybierz aplikację i stuknij Stop (Zatrzymaj). Można także stuknąć przycisk Recent Apps (Ostatnie aplikacje) w dolnym, lewym rogu, a następnie stuknąć x przy odpowiedniej, pokazanej w panelu aplikacji.
- Co należy zrobić, gdy pobrana aplikacja nie jest już potrzebna? Aby odinstalować niepotrzebną aplikację, stuknij menu Apps (Aplikacje) > Settings (Ustawienia) > Applications (Aplikacje) > Manage applications (Zarządzaj aplikacjami) > Downloaded (Pobrane). Wybierz aplikację i stuknij Uninstall (Odinstaluj).
- Gdzie można sprawdzić stan lub szczegółowe informacje o aplikacji? Aby sprawdzić informacje o aplikacji, stuknij menu Apps (Aplikacje)
  > Settings (Ustawienia) > Applications (Aplikacje) > Manage applications (Zarządzaj aplikacjami) > All (Wszystkie). Wybierz aplikację w celu wyświetlenia szczegółowych informacji.

### Brak odpowiedzi systemu

- Co należy zrobić, gdy tablet Eee Pad nie odpowiada? Naciśnij i przytrzymaj przycisk zasilania, aż do wyświetlenia menu Power off (Wyłączenie zasilania) i wybierz OK, a następnie naciśnij i przytrzymaj przycisk zasilania w celu ponownego włączenia systemu lub naciśnij i przytrzymaj przycisk reset (mały otwór z lewej strony tabletu Eee Pad), aż do zresetowania systemu. Po pomyślnym uruchomieniu systemu na ekranie wyświetlone zostanie logo ASUS.
- Ekran mojego Eee Pad jest wyłączony i nie można go przywrócić. Naciśnij i przytrzymaj przycisk zasilania, aż do wyświetlenia menu Power off (Wyłączenie zasilania) i wybierz OK, a następnie naciśnij i przytrzymaj przycisk zasilania w celu ponownego włączenia systemu lub naciśnij i przytrzymaj przycisk reset (mały otwór z lewej strony tabletu Eee Pad), aż do zresetowania systemu. Po pomyślnym uruchomieniu systemu na ekranie wyświetlone zostanie logo ASUS.

### Zewnętrzne urządzenie pamięci masowej

 Włożyłem do tabletu Eee Pad kartę microSD, ale nie jest ona widoczna.

Wyjmij z tabletu Eee Pad kartę pamieci i włóż ponownie.

 Podłączyłem do tabletu Eee Pad napęd USB, ale nie jest on widoczny.

Oddokuj tablet Eee Pad od mobilnego urządzenia dokowania i zadokuj ponownie Eee Pad albo wyjmij napęd USB z tabletu Eee Pad i włóż ponownie.

### Przechwytywanie ekranów

 Czy w moim tablecie Eee Pad mogę przechwytywać ekrany? Tak. Stuknij menu Apps (Aplikacje) > Settings (Ustawienia) > ASUS Customized Setting (Dostosowane ustawienie ASUS) i zaznacz Screenshot (Zrzut ekranu). Przytrzymaj przycisk Recent Apps (Najnowsze aplikacje) w celu przechwycenia wymaganych ekranów. Po zadokowaniu tabletu Eee Pad, naciśnij bezpośrednio przycisk skrótu na klawiaturze.

# Bateria

 Jak wydłużyć żywotność baterii tabletu Eee Pad? Sprawdź zakończenie czasu wyświetlania ekranu w Settings (Ustawienia). Ustawienie czasu zakończenia Wyświetlania ekranu na Never (Nigdy) spowoduje, szybsze rozładowanie baterii. Zarządzaj i zamykaj uruchomione aplikacje, gdy nie są potrzebne. Sprawdź instrukcje w części Stopping or uninstalling applications (Zatrzymywanie lub odinstalowanie aplikacji).

• **Co należy zrobić po całkowitym rozładowaniu baterii?** Podłącz adapter zasilania w celu naładowania tabletu Eee Pad. Tablet Eee Pad można będzie uruchomić normalnie po około 10 minutach.

 Dlaczego mój tablet Eee Pad nie ładuje się całkowicie przez mobilną stację dokującą?

Po zadokowaniu tabletu Eee i rozłączeniu adaptera zasilania, mobilna stacja dokująca może naładować baterię tabletu Eee Pad maksymalnie do 90% w celu zabezpieczenia baterii i wydłużenia jej żywotności. Mobilna stacja dokująca doładowuje baterię tabletu Eee Pad po rozładowaniu do poziomu poniżej 70%.

Adapter zasilania ładuje baterię tabletu Eee Pad do 100% i doładowuje ją po rozładowaniu do poziomy poniżej 95%.

Dlaczego mój Eee Pad dłużej się ładuje? Po zadokowaniu tabletu Eee Pad, adapter zasilania ładuje tablet i dok, dlatego ładowanie tabletu Eee Pad trwa dłużej.

ᠿ

Włóż do końca 40-pinowe złącze adaptera zasilania do tabletu Eee Pad lub doku, aby zapewnić dobre podłączenie tabletu Eee Pad do zasilania.

# Przeglądarka

#### Jak dostosować widok mojej przeglądarki?

Otwórz przeglądarkę sieci web. Stuknij przycisk narzędzi w górnym, prawym rogu i wybierz Settings (Ustawienia) > Advanced (Zaawansowane) > User agent string (Ciąg agenta użytkownika) > Tablet/Desktop/Mobile-phone (Tablet/Komputer desktop/Telefon komórkowy).

## MyNet

#### Jak używać MyNet?

Upewnij się, że w komputerze PC uruchomiony został program Microsoft Media Player (wersja 10 lub nowsza). Upewnij się także, że tablet Eee Pad i komputer PC są podłączone do tego samego punktu dostępowego sieci bezprzewodowej. Sprawdź szczegóły w podręczniku użytkownika.

### Aktualizacja systemu

#### Jak zaktualizować mój system?

Nie jest konieczne ręczne wykonywanie aktualizacji tabletu Eee Pad. ASUS powiadomi o aktualizacji poprzez pomocniczy komunikat. Należy połączyć się z Internetem i zalogować na konto Google.

# Domyślne ustawienia fabryczne

 Jak zresetować tablet Eee Pad do domyślnych ustawień fabrycznych?

Stuknij Settings (Ustawienia) > Privacy (Prywatność) > Factory data reset (Zerowanie do ustawień fabrycznych). Stuknięcie Reset tablet (Resetuj tablet)usunie wszystkie dane z tabletu Eee Pad.

௹

Przed zresetowaniem tabletu Eee Pad należy upewnić się, że została wykonana kopia zapasowa ważnych danych.

# Załączniki e-mail

 Czy można otworzyć i zapisać załączniki e-mail w moim tablecie Eee Pad?

Tak, można, ale rozmiar pliku musi nie może przekraczać 5MB.

## Odbiór sygnału

 Czy funkcja GPS mojego tabletu Eee Pad będzie działała gorzej z powodu folii izolacji cieplnej na szybach samochodu?

Tak, folie izolacji cieplnej na szybach samochodu mogą zmniejszać lub blokować sygnały GPS go z tabletu Eee Pad.

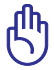

Dla własnego bezpieczeństwa, nie należy używać tabletu Eee Pad i funkcji GPS, podczas prowadzenia samochodu.

Aby przyspieszyć wykrywanie początkowej pozycji z GPS w tablecie Eee Pad, przed uaktywnieniem funkcji śledzenia GPS, należy najpierw połączyć z Internetem.